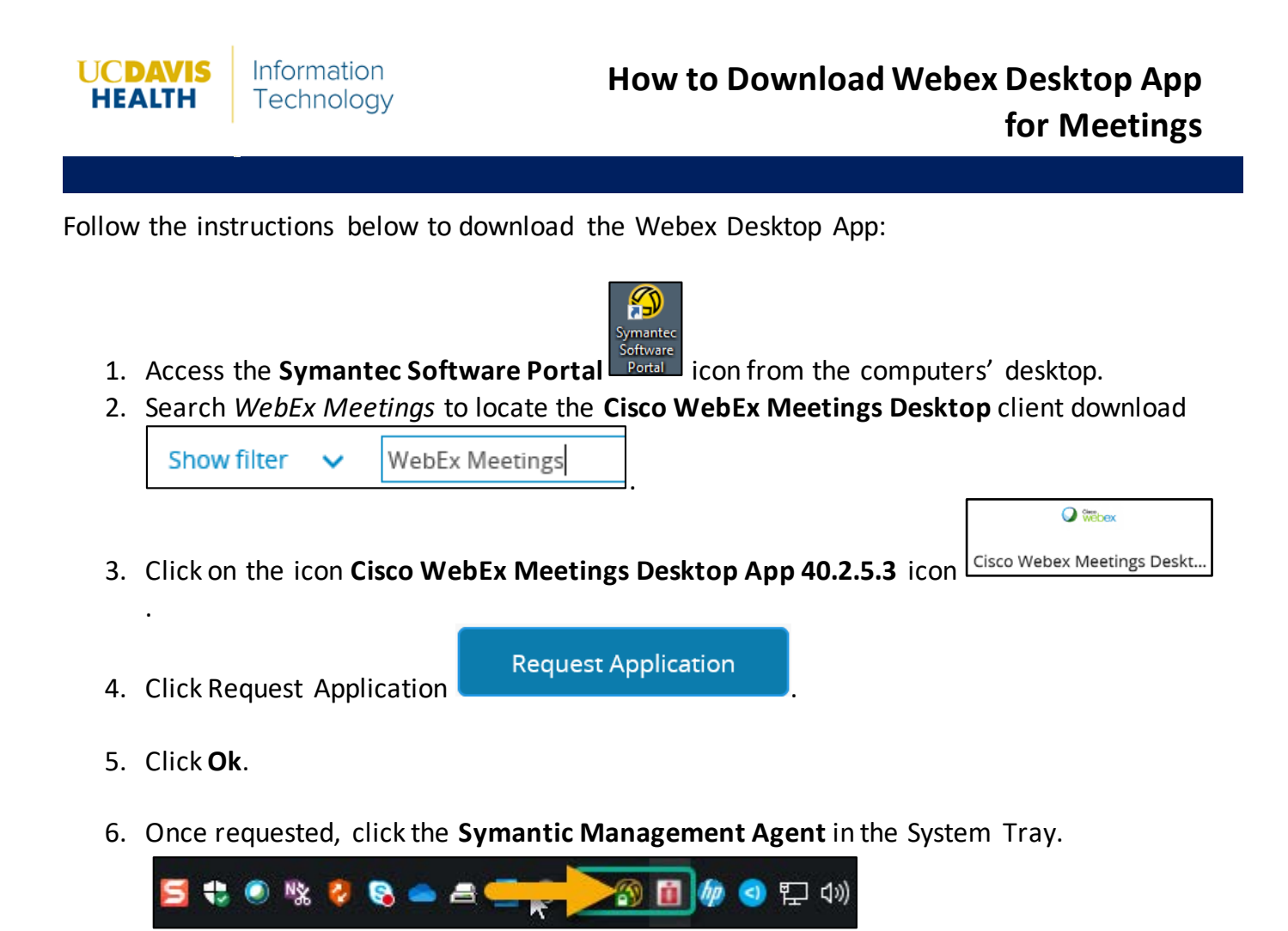

7. Click the **Software Delivery** tab.

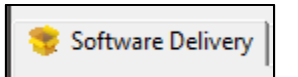

8. Click Update Configuration.

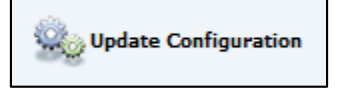

9. Cisco WebEx Meetings Desktop 40.2.5.3 will display in the Policy window.

| ftware Delivery                   |                                         |                                      | 3                                     | a la data da di seria       | n                        |               |                      |  |
|-----------------------------------|-----------------------------------------|--------------------------------------|---------------------------------------|-----------------------------|--------------------------|---------------|----------------------|--|
|                                   |                                         |                                      | update Configuration Basic Inventory  |                             |                          | Diagnostics • | View 🔻 <u> </u> Help |  |
| Status: OK                        |                                         |                                      |                                       |                             |                          | 😢 0 🤞         | <u>)</u> 0 🕜 0       |  |
| Software Delivery Age             | ent Settings   🎢 Registered Plugins   싂 | Software Updates   👜 Task Status   😪 | Logs 🛛 🎢 Peer Downloading 🗍 👫         | Blockouts   🎢 Server Profil | es   🎢 User Sessions   🎢 | Certificates  |                      |  |
|                                   | Deliveries available for this computer: |                                      |                                       |                             |                          |               |                      |  |
| Package Tasks 🔹                   | ge Tasks 🔅 Policy                       |                                      | Cisco Webey Meetings Decktop 40.2.5.2 |                             |                          |               | ^                    |  |
| Properties Burrito Web Shortcut   |                                         |                                      | will display here                     |                             |                          |               |                      |  |
|                                   | Cisco AnyConnect Secure Mobility Cl     | ient 4.7.04056                       |                                       |                             |                          |               |                      |  |
| Application Tas 🙁                 | Cisco IP Communicator 8.6.6.2           | 37224                                | Unknown or not started                | Not scheduled               |                          |               |                      |  |
| Cisco Webex Meet                  | Cisco Webex Meetings Desktop App 4      | 0.2.5.3                              | Compliant                             | Not scheduled               |                          |               |                      |  |
|                                   | Cisco Webex Productivity Tools 39.11    | .2.12                                | Compliant                             | Not scheduled               |                          |               |                      |  |
| Package Descri 🛞                  | Clinical Resources Center Shortcut      |                                      | Not compliant                         | 4/9/2020 12:00:00 PM        |                          |               | *                    |  |
| No description                    | Task Name                               | Last Run                             | Last Status                           |                             |                          |               |                      |  |
| provided by the<br>administrator. | Pre-download detection check for Cis    | co Webex Meetings De 2020-04-08 09   | :03:14 Not detected                   |                             |                          |               |                      |  |
| dummistrator.                     | Pre-download detection check for Cis    | co Webex Meetings De 2020-04-08 09   | :03:17 Not detected                   | Installation                | is Complete              |               |                      |  |
| Options (\$                       | Downloading package for Cisco Web       | ex Meetings Desktop A 2020-04-08 09  | :03:25 Success                        | & Success                   | sful                     |               |                      |  |
|                                   | Execute uninstall command for Cisco     | Webex Meetings Deskt Never           | Unknown or                            | not started                 |                          |               |                      |  |
| Show schedule                     | Execute uninstall command for Cisco     | Webex Meetings Deskt Never           | Unknown or                            | not started                 |                          |               |                      |  |
| Show internal t                   | Execute install command for Cisco W     | ebex Meetings Desktop 2020-04-08 09  | :03:29 Success                        |                             |                          |               |                      |  |
| Show expired p                    | Software Delta Inventory                | 2020-04-08 09                        | Success                               |                             |                          |               |                      |  |
|                                   |                                         |                                      |                                       |                             |                          |               |                      |  |
|                                   |                                         |                                      |                                       |                             |                          |               |                      |  |
|                                   |                                         |                                      |                                       |                             |                          |               |                      |  |
|                                   |                                         |                                      |                                       |                             |                          |               |                      |  |
|                                   |                                         |                                      |                                       |                             |                          |               |                      |  |
|                                   |                                         |                                      |                                       |                             |                          |               |                      |  |
|                                   |                                         |                                      |                                       |                             |                          |               |                      |  |
|                                   |                                         |                                      |                                       |                             |                          |               |                      |  |
|                                   |                                         |                                      |                                       |                             |                          |               |                      |  |